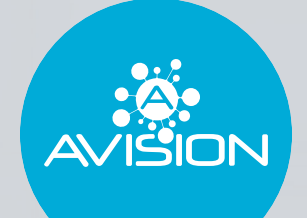

## **Instructieboekje ROUTE 8** 2023

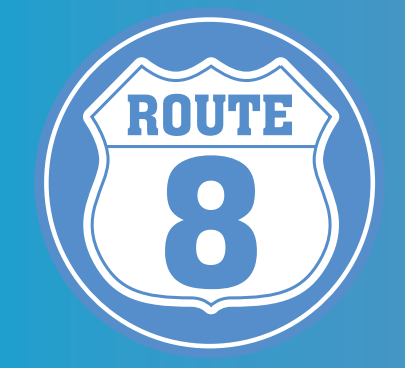

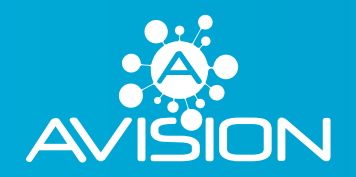

Laan van Westenenk 162 7336 AV Apeldoorn 055 - 540 03 33 eindtoets@a-vision.nu

www.a-vision.nu

### VOORWOORD

Tussen 15 april en 15 mei gaan uw leerlingen de eindtoets ROUTE 8 maken. Via dit instructieboekje willen wij u graag goed voorbereiden op de afname van deze eindtoets.

Om te kunnen zorgen voor een betrouwbare uitslag is het van belang dat de geheimhouding van de eindtoets wordt gewaarborgd. De directeur is conform het toetsbesluit verantwoordelijk voor de geheimhouding. Voor deze geheimhouding is van belang dat:

• De inlogcodes op een veilige plek worden bewaard, bij voorkeur achter slot en grendel.  Opgaves niet openbaar worden gemaakt. Dit geldt zowel voor, tijdens als na de afname van de eindtoets. Het verspreiden van een opgave of een deel hiervan via social media kanalen is niet toegestaan.

• U contact met ons opneemt als er sprake is van een onregelmatigheid.

Bedankt voor uw vertrouwen in ons en onze eindtoets.

Namens A-VISION Team ROUTE 8

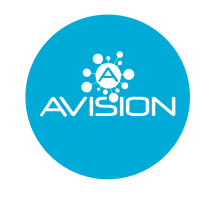

## Inhoudsopgave

| Ben-ik-geschikt                 |      |
|---------------------------------|------|
| Testinstructie                  | 6    |
| Voorafgaand aan de testafname   | 6    |
| Tijdens de testafname           | 8    |
| Na afloop van de testafname     | 10   |
| Testbegeleideraccount RouteWijs | . 11 |
| Meest gestelde vragen           | 14   |

## Ben-ik-geschikt

Door het doorlopen van dit stappenplan krijgen wij inzicht in uw ICT-omgeving. Hiermee kunnen we zien of uw apparaten en digitale omgeving geschikt zijn om de ROUTE 8 eindtoets af te nemen.

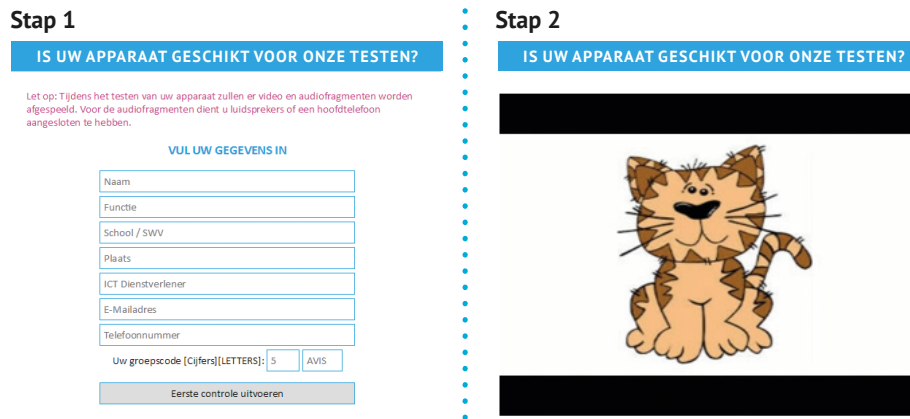

Neem plaats achter een computer die gebruikt wordt door een leerling bij de afname van de toets. Voer deze check uit tussen 9:00 en 14:00 en niet tijdens pauzes. U dient de check uit te voeren op elk soort apparaat (computer, laptop, tablet) die gebruikt wordt alsmede bij verschillende besturingssystemen. Ga naar www.routewijs.nl/benikgeschikt en vul alle gegevens in. De testgroep code vindt u terug in de begeleidende mail bij het informatiepakket. Deze groepscode houdt rekening met het aantal leerlingen

in uw groep.

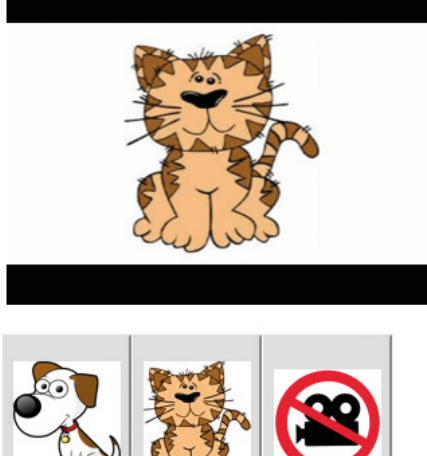

Bij deze stap wordt gecontroleerd of uw computer de afbeeldingen goed weer kan geven. Klik aan welke afbeelding u ziet.

| Stap 3                                                                                                    | Stap 4                                                                                                    |
|----------------------------------------------------------------------------------------------------|----------------------------------------------------------------------------------------------------|
| Stap 3<br>IS UW APPARAAT GESCHIKT VOOR ONZE TESTEN?<br>ER WORDT EEN AUDIOFRAGMENT AFGESPEELD. KUNT U DIT HOREN?<br>II 002/255 • • • • • • • • •                                  | Stap 4<br>IS UW APPARAAT GESCHIN                                                                                                    |
| e 2015-2017 - AVISION BX<br>Bij deze stap wordt gecontroleerd<br>of uw computer audiofragmenten<br>goed kan afspelen. Klik aan of u het<br>audiofragment wel of niet kunt horen. | UW APPARAAT IS GESCHIKT<br>UW APPARAAT IS GESCHIKT<br>0 2015-2017 - AV<br>Indien uw ICT-omgevi<br>verschijnt dit scherm.<br>melding krijgt dat er e<br>en u kunt dit niet zelf<br>dan contact op via 05 |

#### T VOOR ONZE TESTEN?

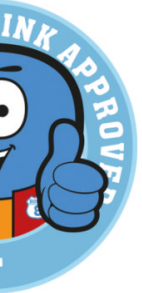

Bedankt voor uw medewerking!

VOOR ONZE TESTEN.

ving geschikt is, . Wanneer u de een probleem is f oplossen, neem 55-5400333.

### Testinstructie

### Voorafgaand aan de testafname

U gaat een digitale testafname begeleiden. Om de betrouwbaarheid van de resultaten te kunnen garanderen, is het van belang dat de afname bij elke school op dezelfde wijze verloopt. Het is daarom belangrijk dat u zich aan de

Deze testinstructie is opgebouwd uit vier delen:

1. Voorafgaand aan de testafname 2. Tijdens de testafname 3. Na afloop van de testafname 4. Het testbegeleideraccount

We verzoeken u om de gehele testinstructie voorafgaand aan de test door te nemen.

- Controleer alle inlogcodes op compleetheid en spelling van de namen. Indien er iets mist of niet klopt, neem dan contact op met het team van ROUTE 8.
- · Bewaar uw inloggegevens goed en op een veilige plek. Deze heeft u ook nog nodig om de rapportages te kunnen downloaden na afloop.
- Doorloop uiterlijk 2 weken voor de testafname het 'Ben-ik-geschikt stappenplan'.
- Zorg ervoor dat de testafname plaatsvindt in een rustige ruimte en dat de leerlingen in een toetsopstelling zitten.
- Wij adviseren een maximale groepsgrootte van 15 leerlingen per testbegeleider. Daarnaast raden we aan om iemand anders dan de eigen leerkracht als testbegeleider te laten

optreden, dit in verband met objectiviteit.

- Voor het optionele onderdeel dictee hebben leerlingen oordopjes nodig. Voor leerlingen met dyslexie geldt dat ze gedurende de gehele test oordopjes nodig hebben in verband met Readspeaker.
- Ter voorbereiding op de eindtoets kunt u samen met de leerlingen de instructievideo en de demovideo bekijken. Deze kunt u vinden op onze website www.a-vision.nu. Bij het kopje "Kennismaken" onder ROUTE 8 staan beide video's.
- Bereid leerlingen voor op het feit dat ROUTE 8 een adaptieve toets is:
- 1. Leerlingen kunnen niet terug naar een vorige vraag.
- 2. Het kan zo ziin dat de ene leerling

meer tijd nodig heeft om de eindtoets af te ronden dan de andere leerling. De ene leerling maakt door de adaptiviteit namelijk meer vragen dan de andere leerling.

3. Leerlingen worden uitgedaagd tot hun bovengrens. Dit kan betekenen dat sommige vragen als pittig worden ervaren. Voor leerlingen met het schooladvies VWO kan dit nieuw ziin. deze leerlingen ziin niet altiid gewend om ook vragen te krijgen die ze misschien niet weten. Zorg ervoor dat leerlingen hier op voorbereid zijn en hier niet van schrikken.

 Leerlingen met dyslexie kunnen gebruik maken van Readspeaker. U kunt dit zelf regelen. Als u bent ingelogd als testbegeleider kunt u onderaan op de knop "ROUTE 8" klikken. Daarna kunt u een vinkie zetten bii Voorleesondersteuning bij de

op opslaan.

- Dove en slechthorende leerlingen kunnen gebruik maken van ondersteuning in de vorm van kunt op de knop "ROUTE 8" klikken en kunt u een vinkje zetten bij NmG tolk ondersteuning bij de betreffende leerlingen. Klik daarna op opslaan.
- telkens maar één dag open.

Wanneer u zich heeft ingetekend voor meerdere afnamedata. dan zullen wii als service voor al deze dagen de test voor u klaarzetten. Let op: dit gebeurt altijd in de nacht. De testbegeleider kan deze datum aanpassen via het

#### desbetreffende leerlingen. Klik daarna

Nederlands met Gebaren (NmG). Bij alle onderdelen zijn de instructies voorzien van NmG. Ook alle rekenvragen en alle vragen van het onderdeel Functioneren ziin voorzien van NmG. U kunt dit zelf activeren als testbegeleider. Onderaan

### • De test staat in verband met veiligheid

testbegeleideraccount. Dit kan bijvoorbeeld nodig zijn bij een zieke leerling. Als u bent ingelogd als testbegeleider kunt u onderaan op de knop "ROUTE 8" klikken. Er verschijnt dan een scherm en hierin kunt u de datum aanpassen voor de gehele groep (gebruik de knop "Kopieer") of voor een individuele leerling. Klik daarna op opslaan. Controleer van tevoren dus goed of de test op de juiste datum openstaat!

• Dit geldt niet voor dinsdag 18, woensdag 19 en donderdag 20 april. Voor deze dagen heeft u zich moeten intekenen en kunt u de test niet zelf openzetten. Er is ruimte voor uitloop. Mocht u niet genoeg hebben aan de dagen waarvoor u bent ingetekend, kunt u telefonisch contact met ons opnemen.

### Tijdens de testafname

- Leerlingen kunnen inloggen op de website www.routewijs.nl. Let op: de gebruikersnaam en het wachtwoord zijn hoofdlettergevoelig.
- Als de leerling is ingeload, ziet hij of zii een overzicht met alle onderdelen. Leerlingen kunnen kiezen uit een aantal onderdelen om mee te starten. Vervolaens kunnen zii de overiae onderdelen af gaan werken.
- Alle onderdelen van de ROUTE 8 eindtoets beginnen met een voorbeeldvraag, behalve leesvaardigheid. Indien de leerlingen na het doornemen van de voorbeeldvraag nog vragen hebben, kunnen ze die aan u stellen.
- Soms kan het voorkomen dat er links. onder in beeld een oranje pijltje staat welke knippert. Dit pijltje laat de leerlingen weten dat er verder naar beneden nog meer tekst staat.

Dit pijltje zal voornamelijk bij het onderdeel leesvaardigheid in beeld komen te staan.

- Leerlingen mogen tijdens de ROUTE 8 eindtoets gebruik maken van kladpapier bii alle onderdelen. We merken dat leerlingen dit vooral bii de rekenonderdelen vergeten. Wijs uw leerlingen hier goed op!
- Wanneer een leerling veel sneller werkt dan gemiddeld, krijgt hij/zij een melding in het scherm. Deze melding wordt alleen weergegeven wanneer de leerling de eerste vijf vragen van een betreffende deeltoets te snel maakt. De melding komt maximaal 1x per deeltoets in beeld. Deze melding heeft geen effect op de scores van de leerling.
- Als een testonderdeel door de leerling gemaakt is, krijgt het de status "klaar". Het onderdeel kan dan niet meer opnieuw gemaakt worden.

- Browser functies zoals 'vorige/ volgende' dienen niet te worden gebruikt. De leerling kan werken met de knop "volgende" rechtsonder in beeld.
- Leerlingen hebben geen andere vensters open dan het venster van de test. Ze mogen de computer niet voor andere doeleinden gebruiken, zoals de rekenmachine
- Alle leerlingen kunnen het lettertype op het beeldscherm vergroten. Dit kunnen leerlingen op twee manieren doen: "Ctrl" ingedrukt houden en tegelijkertijd scrollen met hun muis of "Ctrl" ingedrukt houden en tegelijkertijd op + drukken.

Tip: laat leerlingen starten met het onderdeel Functioneren. Dyslectische leerlingen kunnen wennen aan Readspeaker. Leerlingen die zenuwachtig zijn kunnen zo ook rustig opstarten. 

 Wanneer bij een leerling Readspeaker is ingesteld, ziet de leerling het volgende linksboven in zijn/haar scherm:

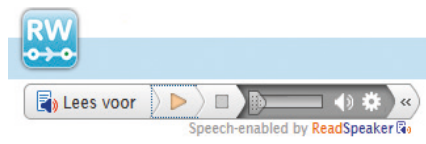

- Enkel de leesteksten en de vragen worden voorgelezen met Readspeaker. De antwoorden worden dus **niet** vooraelezen.
- Vanuit ROUTE 8 hebben wij het dringende advies om tussendoor voldoende pauzes in te lassen. Uit onderzoek is gebleken dat de concentratie van leerlingen sterk afneemt als ze langere tijd achter elkaar bezig zijn met een toets. We adviseren om leerlingen het onderdeel waar ze mee bezig zijn af te laten maken. U kunt biivoorbeeld 15 minuten voordat de pauze begint bij de leerlingen aangeven dat ze het onderdeel waar ze mee bezig

- zijn af dienen te maken en daarna onderdeel stoppen raden wij af. Voor uit te loggen uit RouteWijs. Na de inloggen.
- Indien het mogelijk is, adviseren wij ook om de toets te spreiden over meerdere dagen. Op deze manier is de toetsbelasting lager en zullen leerlingen niet minder presteren vanwege bijvoorbeeld vermoeidheidseffecten.
- Het kan een keer voorkomen dat een computer of laptop vastloopt. te verzenden, kies dan "ja".

pauze kunnen nemen. Midden in een de pauze dienen de leerlingen zichzelf pauze kunnen leerlingen zichzelf weer

Leerlingen kunnen bij dit probleem de pagina vernieuwen. Dit kan door op de knop "F5" of op het omkeersymboooltje in de adresbalk te klikken. Wanneer er vervolgens gevraagd wordt om opnieuw

- Leerlingen kunnen afbeeldingen in de eindtoets vergroten door erop te klikken. Als leerlingen nogmaals klikken, wordt de afbeelding weer kleiner.
- ICT Helpdesk A-VISION: 055-5400333. Vermeld de naam van de school, het groepsnummer en/of BRINnummer. Uiteraard kunt u ook altijd contact opnemen via eindtoets@a-vision.nu.
- Mocht er onverhoopt een storing zijn, dan zullen wij dit melden op onze website www.a-vision.nu en op onze sociale media kanalen. Houd deze daarom goed in de gaten!

Tip: bewaar uw inloggevens goed. Deze heeft u nodig om de rapportages te kunnen downloaden.

### Na afloop van de testafname

## Testbegeleideraccount RouteWijs

• Als een leerling aangeeft klaar te zijn met de test, controleer dit dan. Dit kunt u op twee manieren doen:

1. Kijk met de leerling mee op zijn/haar scherm, alle balken zijn dan groen en rechts staat 'KLAAR'.

2. Kijk in uw testbegeleideraccount bii de knop "Realtime". Bii de desbetreffende leerling zou overal een aroen hokie met een vinkie erin moeten staan

- Zodra al uw leerlingen de eindtoets hebben afgerond, kunt u dit in uw testbegeleideraccount aangeven. Via de knop "Klaar" kunt u doorgeven dat alle leerlingen klaar zijn met de toets. Indien gewenst kunt u nog een opmerking meesturen.
- Wanneer de rapportages klaar staan om gedownload te worden, ontvangt u hier een bericht van. De rapportages

worden enkel en alleen digitaal geleverd aan de school. U ontvangt dus geen rapportages op papier.

- Om de rapportages te downloaden dient u in te loggen met uw testbegeleideraccount. Bij de knop "Rapportage" kunt u alle beschikbare rapportages in PDF-formaat vinden. U kunt hier de persoonlijke rapportages en de groepsrapportage(s) downloaden.
- Mochten er meerdere groepen 8 zijn op uw school, dan kunt u hier ook een schoolrapportage downloaden. Als u de schoolrapportage wilt downloaden, dient u eerst rechtsboven het vinkie aan te zetten bij schoolrapportage.
- Wij raden aan om deze rapportages op een veilige plek op te slaan, zodat u ze altijd weer kunt inzien. U kunt de rapportages tot 1 juli 2023 downloaden! Na 1 juli 2023 heeft u geen beschikking meer over de

### rapportages in het testbegeleideraccount.

• Het kan zo zijn dat het resultaat van een leerling niet door de Ondewijsinspectie wordt betrokken bij de opbrengstbepaling. Als testbegeleider kunt u bij de knop rapportage zelf aangeven welke leerlingen op de groepsrapportage moeten worden weergegeven. U kunt de vinkies aan- of uitzetten en de rapportage daarna opnieuw uitdraaien.

Als u bent ingelogd als testbegeleider komt u op het beginscherm. De onderstaande knoppen ziet u dan in beeld. Hieronder volgt, in volgorde van de knoppen, een korte instructie wat elke knop inhoudt.

### 

#### 1. Toetsen

Tussen 15 april en 15 mei kunt u als testbegeleider zelf ook de adaptieve ROUTE 8 eindtoets doorlopen via dit scherm.

#### 2. Realtime

Dit scherm kunt u raadplegen tijdens de testafname. U krijgt een overzicht van alle leerlingen. Let op: realtime kan een vertraging van 30 seconden hebben! De volgende zaken kunt u nauwlettend in de daten houden:

• Met welk onderdeel een leerling bezig is.

### 

U kunt zien hoeveel vragen een leerling al beantwoord heeft van het onderdeel waar hij/zij op dat moment mee bezig is. Er staat bijvoorbeeld dat een leerling 15/30 vragen heeft beantwoord. Echter, aangezien er adaptief getoetst wordt, is het getal achter de streep slechts een indicatie

- De snelheid van een leerling.

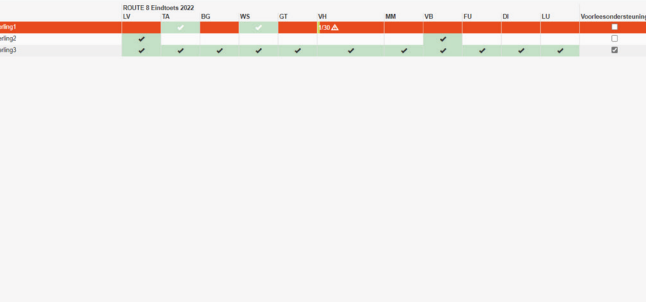

• Welke onderdelen al klaar zijn en welke onderdelen nog gemaakt moeten worden.

Rechtsonder is een legenda te vinden waar exact staat wat elk symbool betekent. Het kan zijn dat een leerling sneller of langzamer werkt dan aemiddeld.

• U heeft de mogelijkheid om de testafname van een leerling te pauzeren op het moment dat u denkt dat dit noodzakelijk is, bijvoorbeeld wanneer een leerling de toets niet serieus maakt of telkens afgeleid is. Voor de leerlingnaam kunt u op

### Testbegeleideraccount RouteWijs

de pauze-knop klikken. Wanneer de leerling een vraag heeft beantwoord en op volgende klikt, kan hij/zij niet meer verder met de toets en komt hij/zij automatisch in het startscherm terecht. De leerling kan de toets pas hervatten op het moment dat u weer op de play-knop heeft geklikt in uw scherm. U kunt een leerling vaker pauzeren tijdens de toets.

- Of een leerling met iets anders bezig is dan met de eindtoets ROUTE 8. De gehele balk zal dan rood worden bij deze leerling. De rode balk heeft geen invloed op de scores van de leerling.
- Welke leerlingen alle onderdelen van de eindtoets hebben afgerond.

#### 3. Groep realtime

Deze knop kunt u gebruiken als u meerdere groepen 8 heeft. U kunt dan aanvinken van welke groepen u het realtime overzicht wilt zien.

### 4. ROUTE 8

Onderstaand scherm zal verschijnen wanneer u op de ROUTE 8 knop klikt.

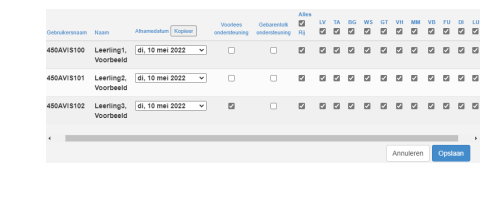

In dit scherm kunt u de afnamedatum aanpassen. De eindtoets ROUTE 8 zal maar op één dag open staan. Stel dat u woensdag 10 mei voor het eerst gaat testen, moet u ervoor zorgen dat u bij afnamedatum "10 mei" invult. Als u dit bij de bovenste leerling invult, kunt u op "Kopieer" klikken en dan zal deze datum bij alle kinderen worden weergegeven. Mochten er leerlingen zijn die donderdag 11 mei nog verder gaan testen, dient u de afnamedatum op deze dag te veranderen naar 11 mei. Vergeet niet om na een handeling op opslaan te klikken. Deze werkwijze geldt niet voor dinsdag 18, woensdag 19 en donderdag 20 april. Voor deze dagen moest u zich intekenen en zal het ROUTE 8 team de toets voor u klaarzetten op het juiste moment.

Verder kunt u in dit scherm ook aangeven welke leerlingen in aanmerking komen voor Readspeaker vanwege dyslexie. U kunt een vinkje zetten onder *Voorleesondersteuning* bij de betreffende leerlingen. Hetzelfde geldt voor dove en slechthorende leerlingen. U kunt hier bij de betreffende leerlingen een vinkje zetten onder *NmG tolk ondersteuning*.

Via dit scherm kunt u ook de verschillende testonderdelen apart open zetten. U kunt middels vinkjes selecteren welke deeltoetsen bij een leerling in beeld moeten komen te staan. Zo kunt u dus bijvoorbeeld klassikaal alleen de rekenonderdelen open zetten of voor een specifieke leerling hier keuzes in maken. Let op: wanneer u maar één deeltoets open zet, komt deze niet als losse deeltoets in beeld maar wordt deze deeltoets automatisch gestart als de leerling achter "ROUTE 8 Eindtoets 2023" op "Start" klikt.

#### 5. Adviezen

Wii vragen u om het schooladvies van de leerlingen door te geven aan ons. De eindtoets dient als een obiectief, tweede gegeven bij het schooladvies. Om te controleren of de toetsadviezen deze functie goed vervullen, is het voor ons ook nodig om te weten wat de gegeven schooladviezen zijn. De berekening van de toetsadviezen wordt hiermee versterkt. Per leerling kunt u via het uitklapmenu het juiste schooladvies selecteren. Mocht u het advies niet willen delen met ons. kunt u klikken op "Geen advies" bij de betreffende leerling. Indien voor alle leerlingen het schooladvies is ingevuld. kunt u onderaan op "Opslaan" klikken.

#### 6. Klaar

Op het moment dat alle leerlingen de eindtoets ROUTE 8 hebben afgerond, kunt u dat via deze knop doorgeven. U heeft ook de mogelijkheid om een opmerking te plaatsen, bijvoorbeeld dat een leerling de toets niet gaat maken. Onderaan kunt u op "Verstuur" klikken en dan ontvangt u een automatische bevestiging per mail. Indien u meerdere groepen 8 heeft, dient u voor elke groep via het testbegeleideraccount door te geven dat deze groep klaar is met de eindtoets ROUTE 8.

#### 7. Rapportage

Op het moment dat u van team ROUTE 8 een mail heeft gehad dat de rapportages voor u klaar staan, kunt u deze hier downloaden. U kunt hier ook een leeswijzer voor ouders en een leeswijzer voor leerkrachten downloaden. Tevens kunt u hier via de knop "Details testafname" een .csv bestand downloaden met extra informatie over de testafname. Per leerling kunt u zien hoeveel vragen er gemaakt zijn per onderdeel en hoelang hierover is gedaan.

#### 8. Contactpersoon

Via deze knop kunt u de contactgegevens van ROUTE 8 inzien.

#### Volledig scherm modus

Bii de ROUTE 8 eindtoets kunnen leerlingen theoretisch gezien de testafname verlaten. Er is daarom een volledig scherm optie ontwikkeld. Deze optie staat automatisch ingeschakeld. Mocht u problemen ondervinden met de volledig scherm optie, kunt u deze als testbegeleider handmatig uitschakelen voor de leerlingen. Dit kan door in het testbegeleideraccount linksonder op "Een product van A-VISION" te klikken. U kunt dan klikken op "Uitgeschakeld" bii de functie "Testafname op volledio scherm" en vervolgens op opslaan klikken. De volledig scherm modus is dan voor alle leerlingen uitgeschakeld.

### Meest gestelde vragen

#### 1. Hoelang duurt de eindtoets van ROUTE 8?

De afname duurt gemiddeld één dagdeel. Uit eigen onderzoek is gebleken dat het belangrijk is dat leerlingen de tijd nemen voor de eindtoets en de vragen zo goed mogelijk lezen en beantwoorden. Het is belangrijk dat de testbegeleider de leerlingen stimuleert om de tijd te nemen. Geen van de onderdelen is dan ook aan tiid gebonden. Daarnaast raden wij aan om voldoende pauzes in te bouwen tijdens de testafname, dit zal de concentratie bevorderen.

#### 2. Hoelang duurt het voordat de scholen de resultaten krijgen?

Een aantal schooljaren wordt er al gewerkt met een gezamenlijk anker om de vergelijkbaarheid tussen de eindtoetsen te kunnen waarborgen. Dit brengt met zich mee dat er berekeningen voor alle eindtoetsen

worden uitgevoerd. Wij verwachten halverwege mei de rapportages voor u klaar te kunnen zetten.

#### 3. Mogen er hulpmiddelen worden ingezet?

Alle leerlingen mogen een kladblaadje gebruiken. Verder is het mogelijk om het lettertype te vergroten via "Ctrl" (vasthouden) en scrollen of via "Ctrl" (vasthouden) en de + knop. Leerlingen met dvslexie kunnen aebruik maken van Readspeaker en dove en slechthorende leerlingen kunnen gebruik maken van NmG. Er mogen geen aanvullende hulpmiddelen worden gebruikt door leerlingen met dyscalculie.

#### 4. Hoe worden leerlingen voorbereid en kunnen zii oefenen?

Er hoeft niet geoefend te worden, maar het is wel goed om leerlingen kennis te laten maken met ROUTE 8. Voorafgaand

aan de eindtoets kunt u met de leerlingen de instructievideo bekijken. Hierin wordt aan de leerlingen uitgelegd hoe ROUTE 8 werkt. Daarnaast is er een demovideo beschikbaar om een beeld te krijgen van de onderdelen en de vragen die gesteld worden tijdens de eindtoets.

Beide video's kunnen bekeken worden via www.a-vision.nu. Mochten

leerlingen niet gewend zijn om een toets op de computer te maken, is het wel zinvol om leerlingen hieraan te laten wennen.

### 5. Moet de ROUTE 8 eindtoets in één keer worden gemaakt?

De ROUTE 8 eindtoets hoeft niet in één keer gemaakt te worden. Wij adviseren zelfs om de toets over twee of meer dagdelen te spreiden. De toetsbelasting is op deze manier zo laag mogelijk. Het is niet wenselijk om tijdens een onderdeel te stoppen, de leerling dient het onderdeel waar hij/zij mee bezig is eerst af te maken.

De eindtoets staat alleen open op de door u opgegeven datum. Als er op een andere dag verder wordt gegaan met de eindtoets, dient de toets opnieuw opengezet te worden op die dag. Dit geldt niet wanneer u zich ook al voor die andere dag heeft aangemeld. In de testinstructie wordt toegelicht hoe u dit kunt aanpassen.

#### 6. Is de Ben-Ik-Geschikt-Check nodig ondanks dat ik deze al eerder heb doorlopen?

Het is verstandig om de Ben-Ik-Geschikt-Check nogmaals uit te voeren, ondanks dat een vorige testafname zoals het normeringsonderzoek goed is verlopen. Mogelijke updates op de computers kunnen invloed hebben op de testafname.

7. Moet ik het Ben-Ik-Geschikt-Stappenplan op elke computer uitvoeren? Nee, dit is niet nodig. U dient de check uit te voeren op elk soort computer en browser die gebruikt wordt voor de testafname. Gebruiken de leerlingen allemaal dezelfde soort computer/laptop/tablet en browser, dan hoeft de check slechts op één apparaat uitgevoerd te worden. Gebruikt de ene leerling een tablet en de andere leerling een laptop, voer de check dan op beide soorten apparaten uit.

#### 8. Mogen wij zelf kiezen welk onderdeel als eerste gemaakt wordt?

Leerlingen kunnen in het startscherm kiezen uit een aantal onderdelen om mee te starten. Vervolgens kunnen zij de overige onderdelen ook afwerken.

### 9. Kan de leerling terug klikken naar een vorige vraag?

Nee, dit is niet mogelijk. Omdat de eindtoets adaptief is, is het juist de

bedoeling dat de leerlingen niet terug kunnen naar voorgaande vragen. De antwoorden op voorgaande vragen hebben namelijk invloed op de volgende vraag die wordt geselecteerd door de computer. Bereid uw leerlingen hierop voor. Vertel de leerlingen dat een foutje maken niet erg is en dat ze bij de volgende vraag gewoon weer zo goed moaelijk hun best moeten doen.

#### 10.Wat moet ik doen als de testafname niet aoed verloopt?

Wanneer de vraag niet goed in beeld verschijnt, kan de leerling als eerste proberen om het scherm te vernieuwen door middel van de "F5" knop.

Mocht u vragen hebben, neem dan contact op met het ROUTE 8 team via 055-5400333 of via eindtoets@a-vision.nu. Houd de gebruikersnaam bij de hand zodat wij u snel mogelijk kunnen helpen.

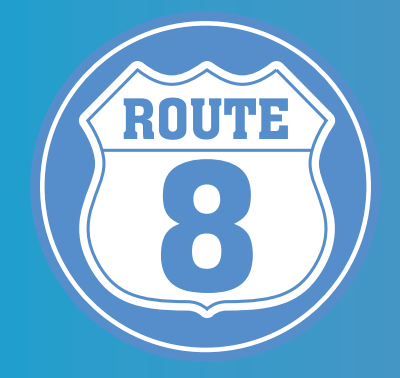

# **SUCCES!**

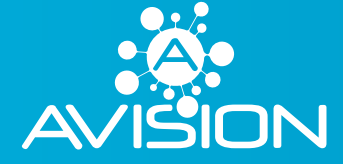

Laan van Westenenk 162 7336 AV Apeldoorn 055 - 540 03 33 eindtoets@a-vision.nu

www.a-vision.nu